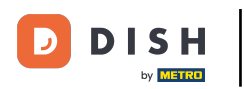

La première étape consiste à ouvrir l'application DISH Order sur votre terminal.

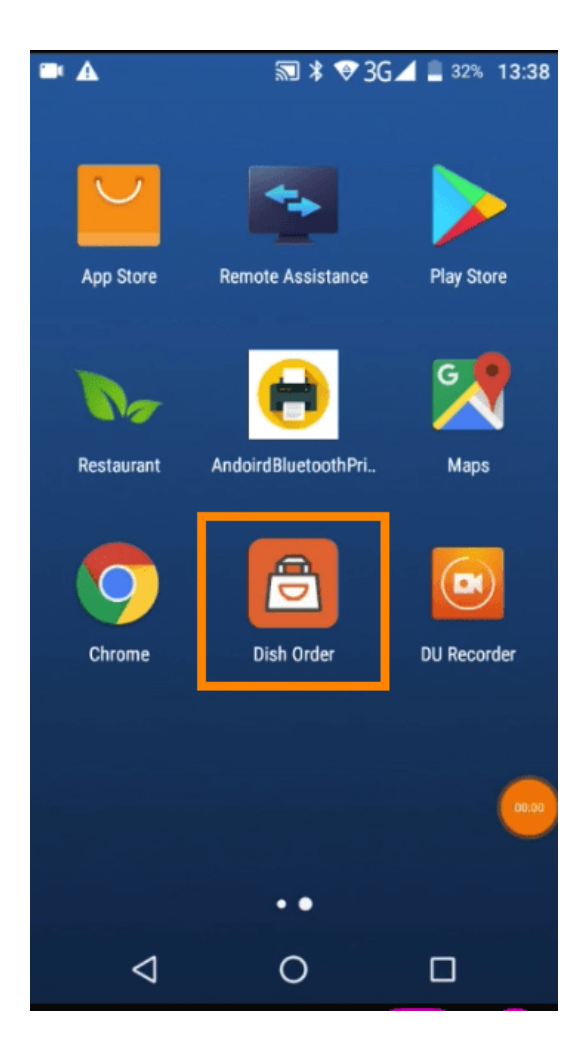

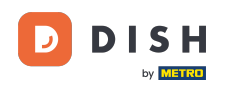

Saisissez maintenant l'identifiant de votre restaurant. Remarque : vous le trouverez dans votre panneau d'administration. Pour plus d'informations, regardez la vidéo : https://bit.ly/3td3gux.

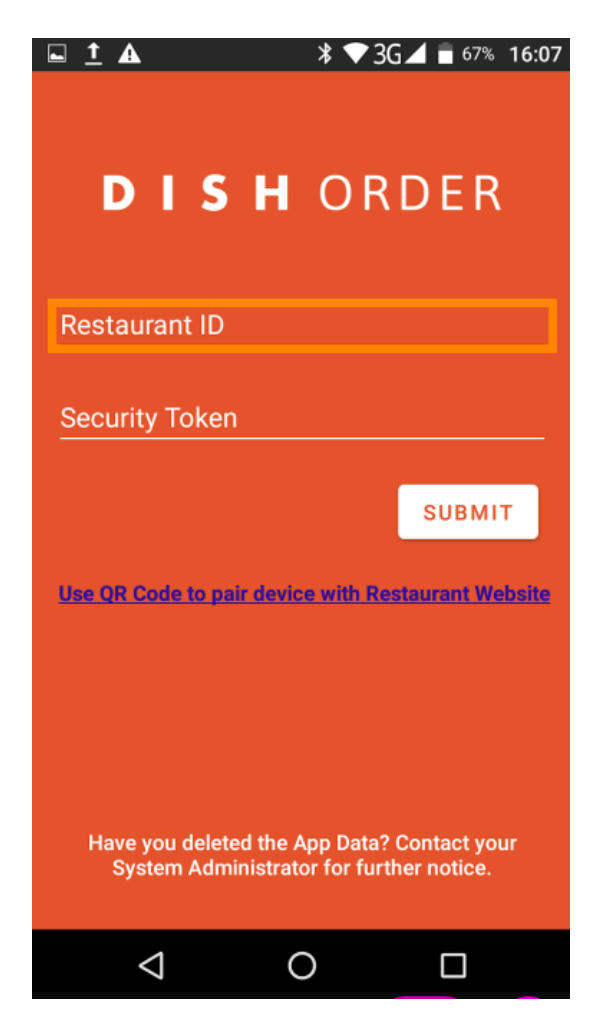

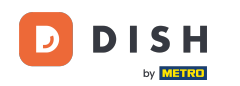

Ensuite, votre jeton de sécurité. Remarque : vous le trouverez dans votre panneau d'administration. Il s'agit de la clé API. Pour plus d'informations, regardez la vidéo : https://bit.ly/3td3gux.

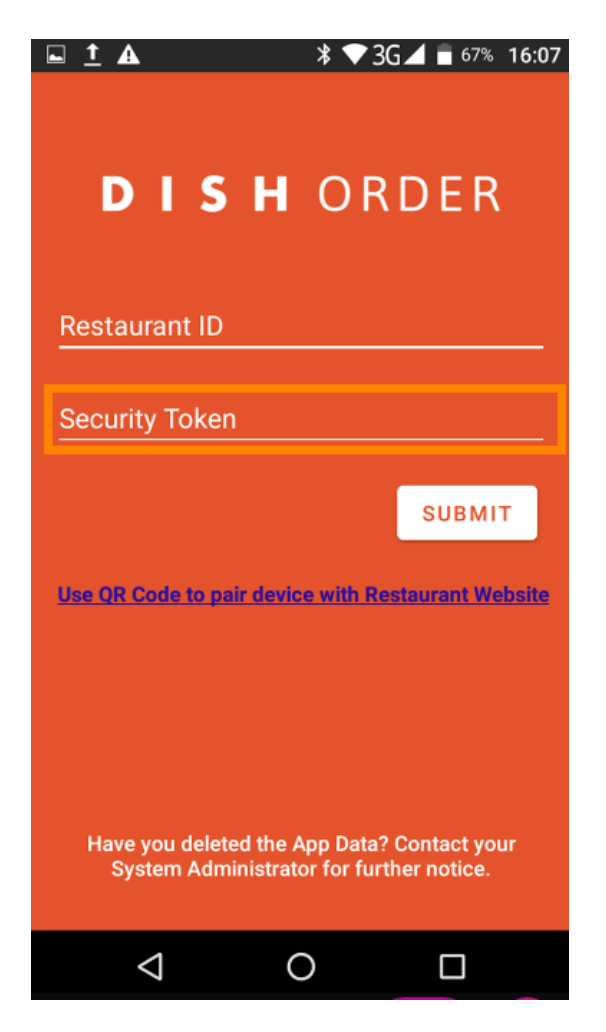

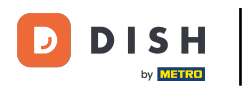

Une fois vos informations saisies, cliquez sur Soumettre pour vous connecter.

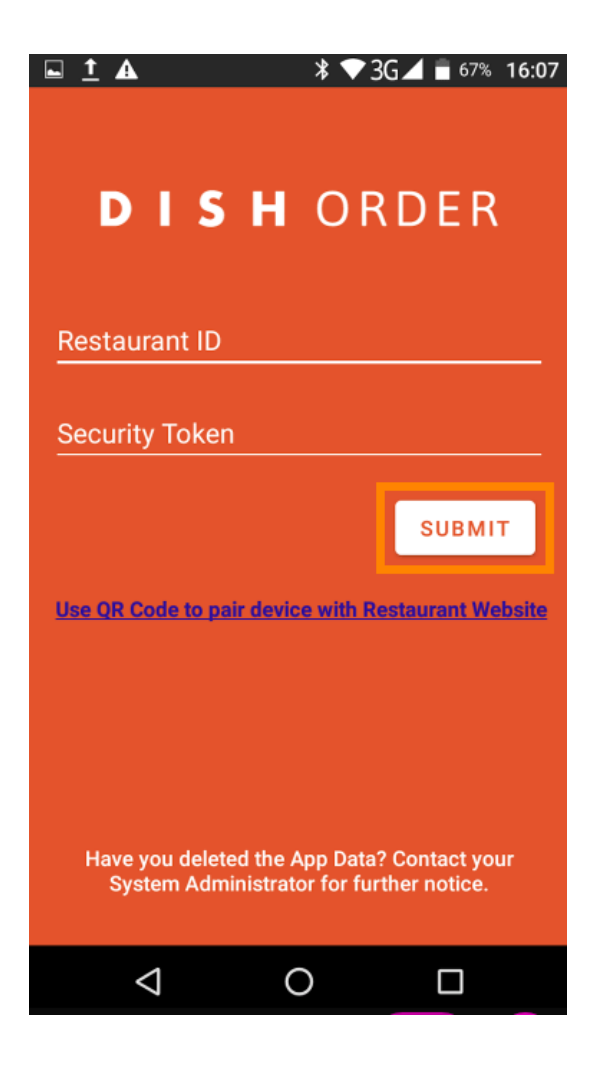

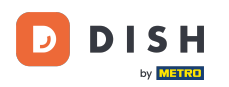

• Vous pouvez également cliquer sur le lien pour scanner un QR code et vous connecter. Remarque : la caméra à l'arrière du terminal de commande s'ouvrira et vous pourrez scanner votre QR code. Pour plus d'informations, regardez la vidéo : https://bit.ly/3td3gux .

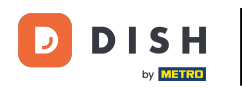

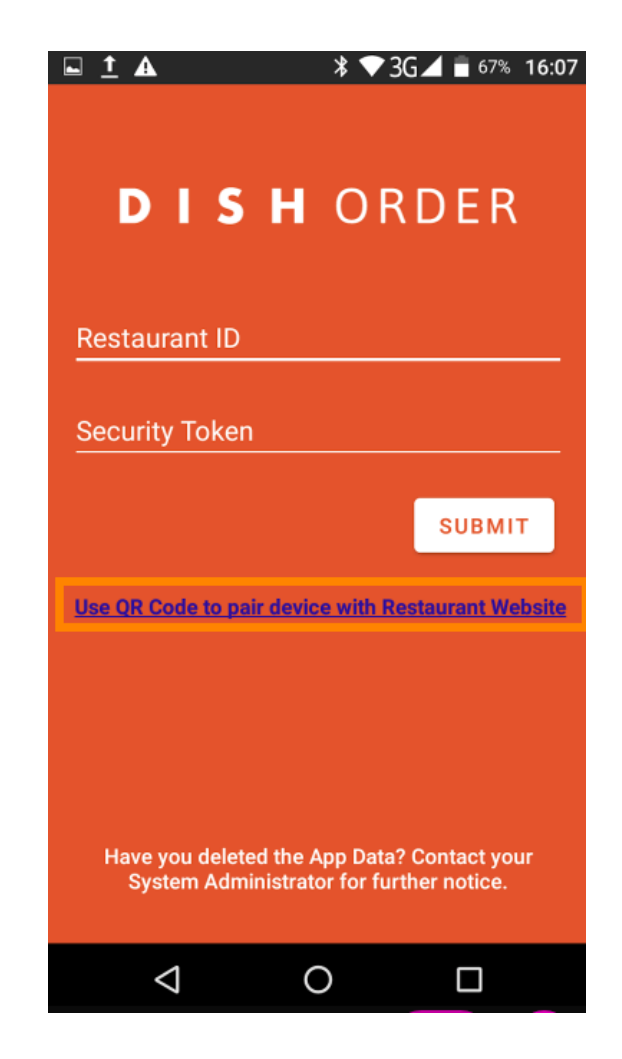

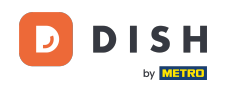

Voilà ! Votre terminal de commande est désormais connecté à votre compte. Remarque : Veuillez continuer à tester votre terminal de commande sur https://bit.ly/322DfBP . Vous pourrez ensuite recevoir directement les commandes de vos clients.

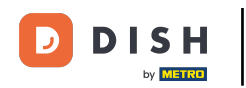

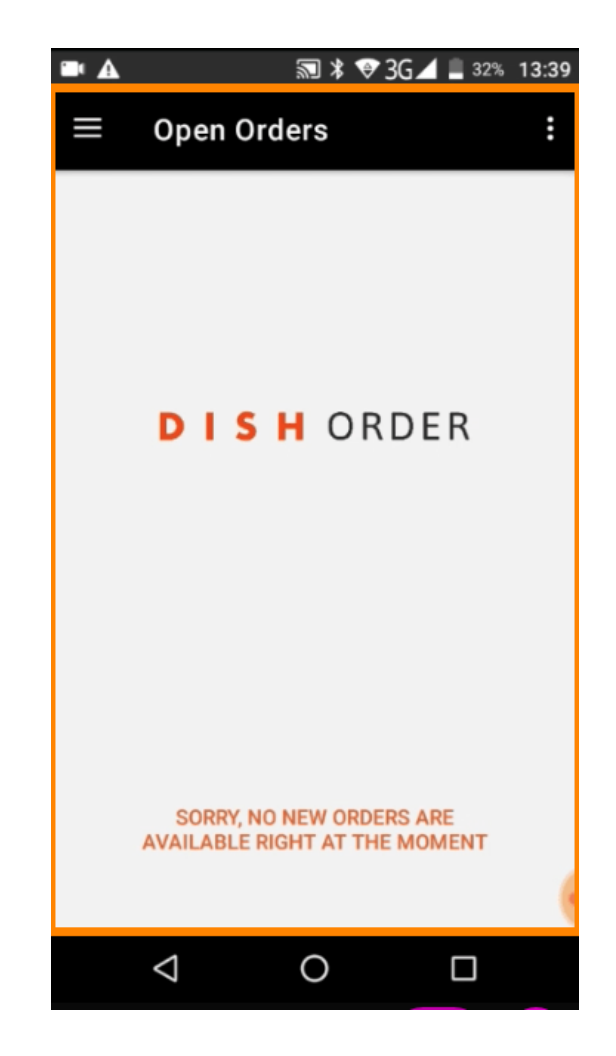

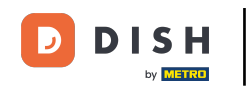

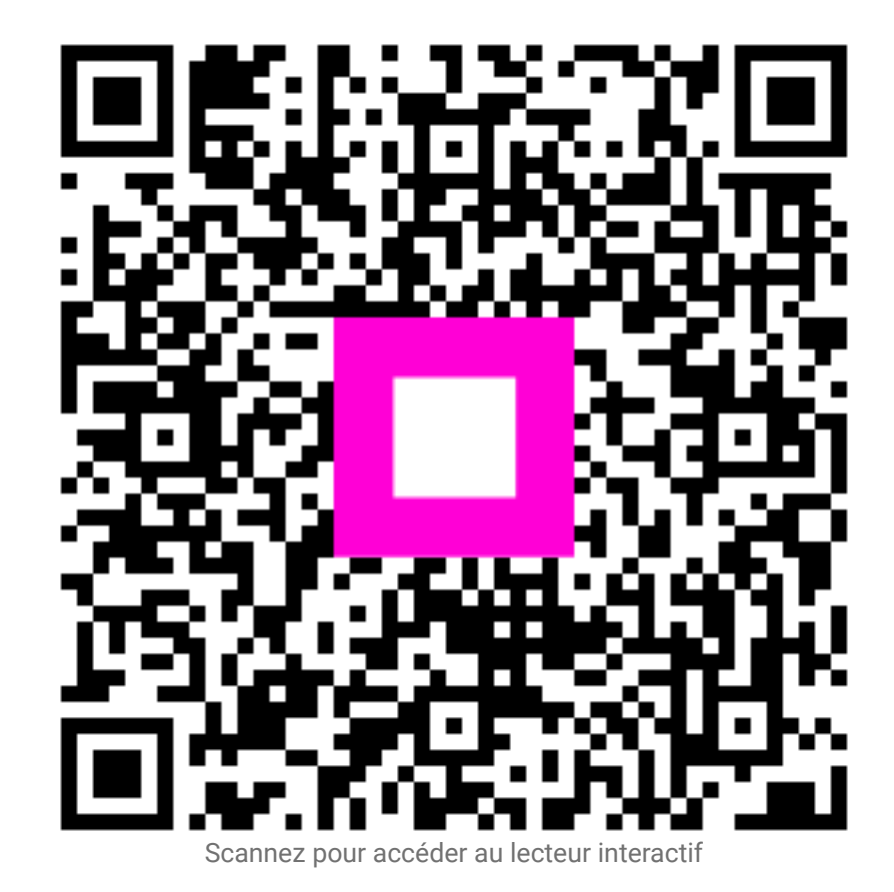